## デジタル接種証明書の取得方法

(アンドロイド版)

① PLAY ストアより「新型コロナワクチン接種証明書アプリ」をダウンロード

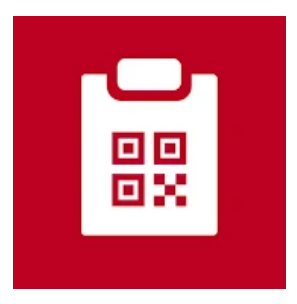

② 用途を選択します。パスポートのある方は、国内用、海外用ともにボタンを右にする(有効)

14:09 🚇 🔀 🕰 🕅 🔹 🧷 🖉 🕑 🔅 🔻 🗖 🗋 28%

 $\leftarrow$ 

## 用途の選択

接種証明書の用途を選択してください。両方のオプ ションを同時に選択することができます。選択され た各オプションにつき、1枚の証明書が作成されま す。

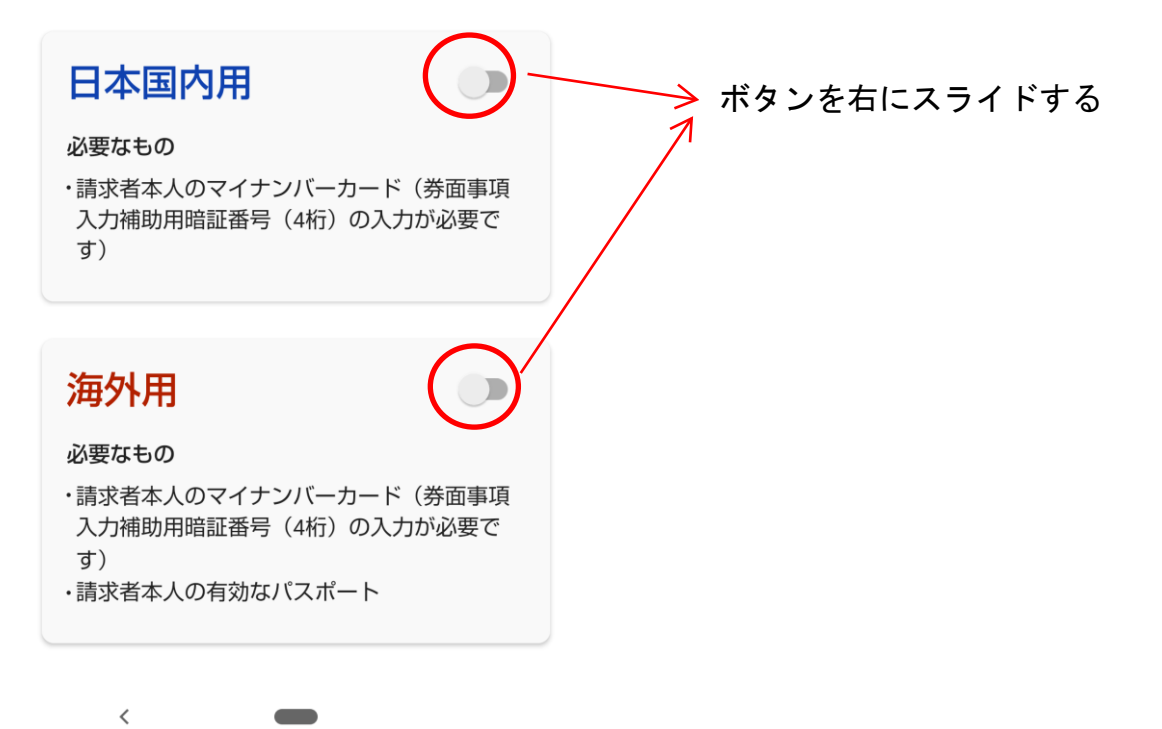

## ③ マイナンバーカードの暗証番号(数字4桁)を入力し「次へ」を押す

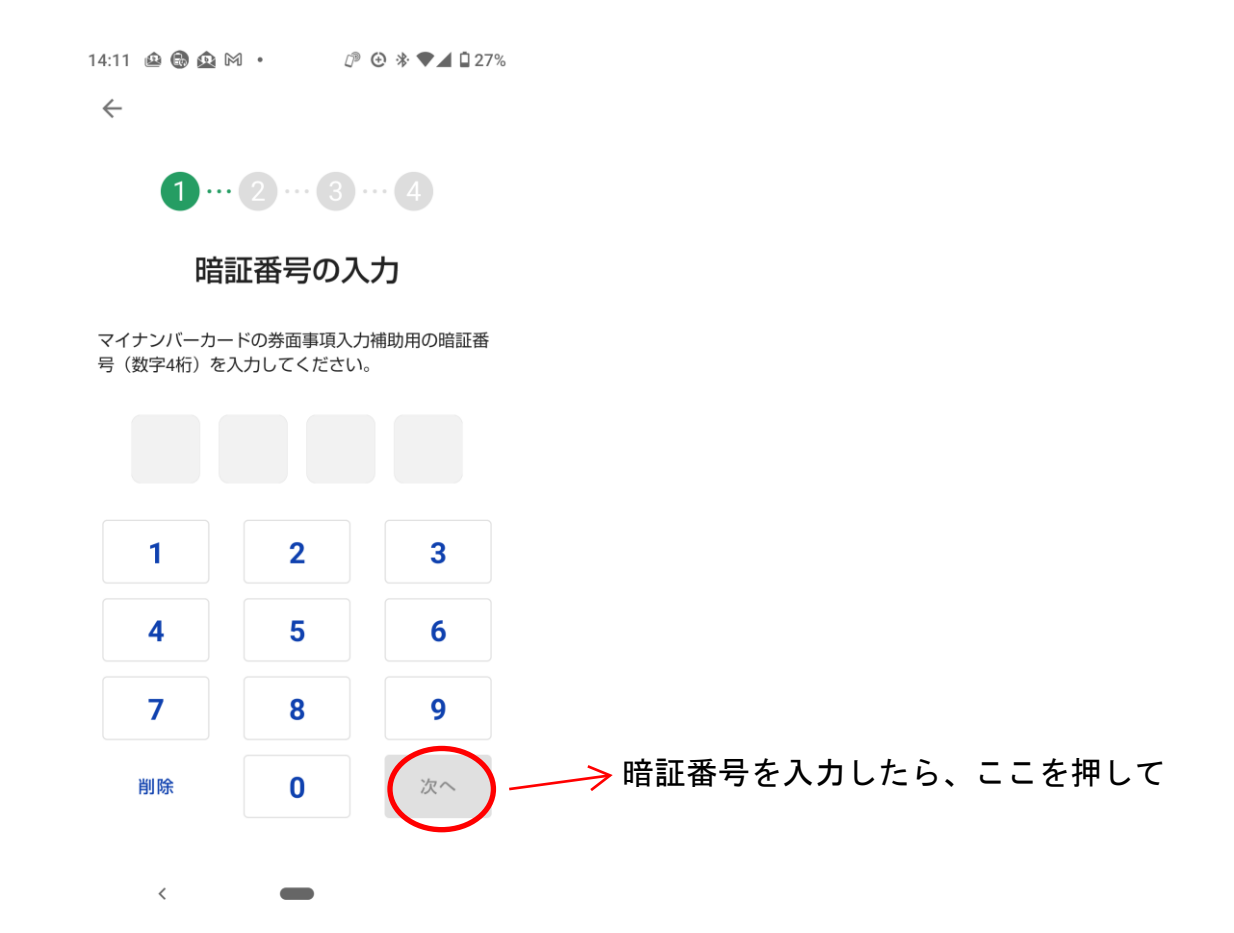

④ マイナンバーカードを情報を読み込む

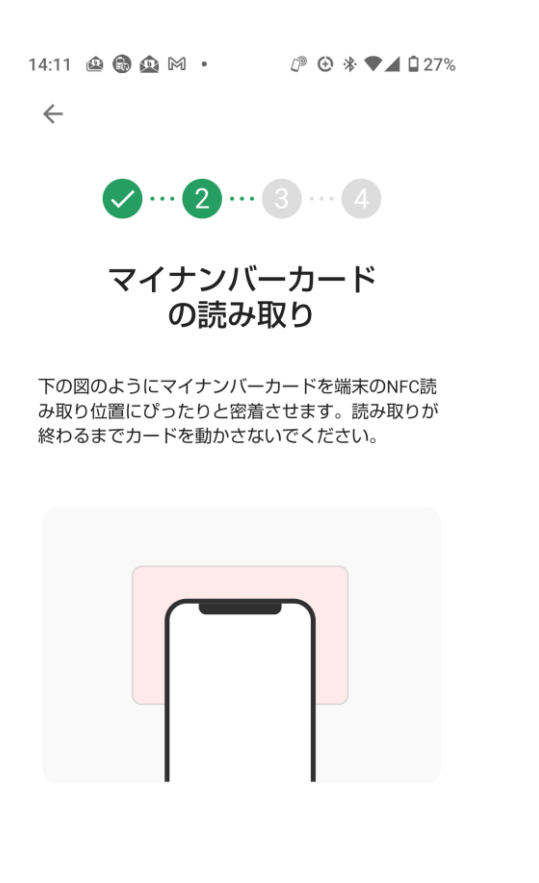

<

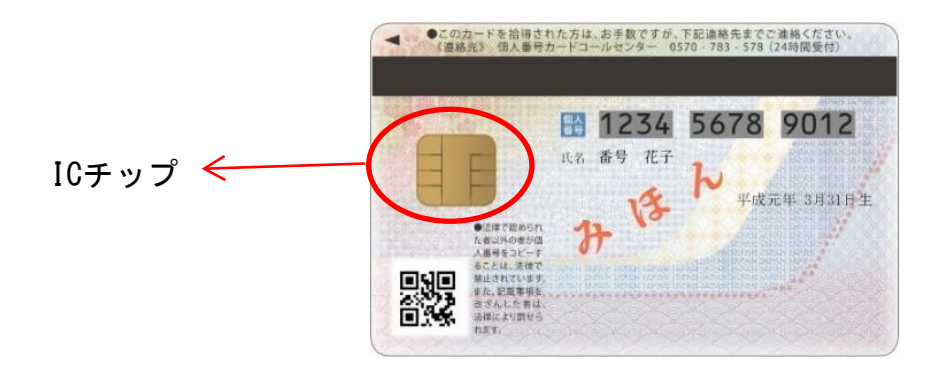

\*マイナンバーカードの裏面・左にある黄色のものが I C チップです

\*読み込みには NFC という機能を利用します。(NFCがOFFの方はスマホの設定よりONにしてください)

\*スマホをかざして、電車・バスを利用している方は、NFCの設定が完了しているので、スマホの裏側にマイ

ンバーカードのICチップを注意深く中央付近に接触させます。

\* I C チップと NFC の読み取り部分が接触できると、データーが読み込まれます。うまく読み込まれない場合は ちょっと大変ですが、少しずつ上下左右に動かして接触を図って下さい。スマホの裏面に下記マークがある場は、 このマークの上に I C チップを接触させてください。

\*読み取り時間は10数秒です。 読み取りが完了すると、パスポートの読み取り画面に変わります。

⑤ パスポートの情報を読み取りをします。スマホの画面に表示される枠にパスポートの写真のページが入るよう に調整します。 枠内に入ると読み取りが行われます(数秒間です)

| 00000000A<br>日本国民である本旅券の所持人を通路故障なく旅行<br>させ、かつ、同人に必要な保護扶助を与えられるよう、<br>関係の諸官に要請す                                                                            | ───── この部分を読み込みます |
|----------------------------------------------------------------------------------------------------|-------------------|
| P <jpnyamada<<tarou<< td=""> С С Констрание 山田太能 日本   P<jpnyamada< td=""> С Галонородододододододододододододододододод</jpnyamada<></jpnyamada<<tarou<<> |                   |
| 99015343013LMAAAAAAAAAAAAAAAAAAAAAAAAAAAAAAAAAAAA                                                                                                    |                   |

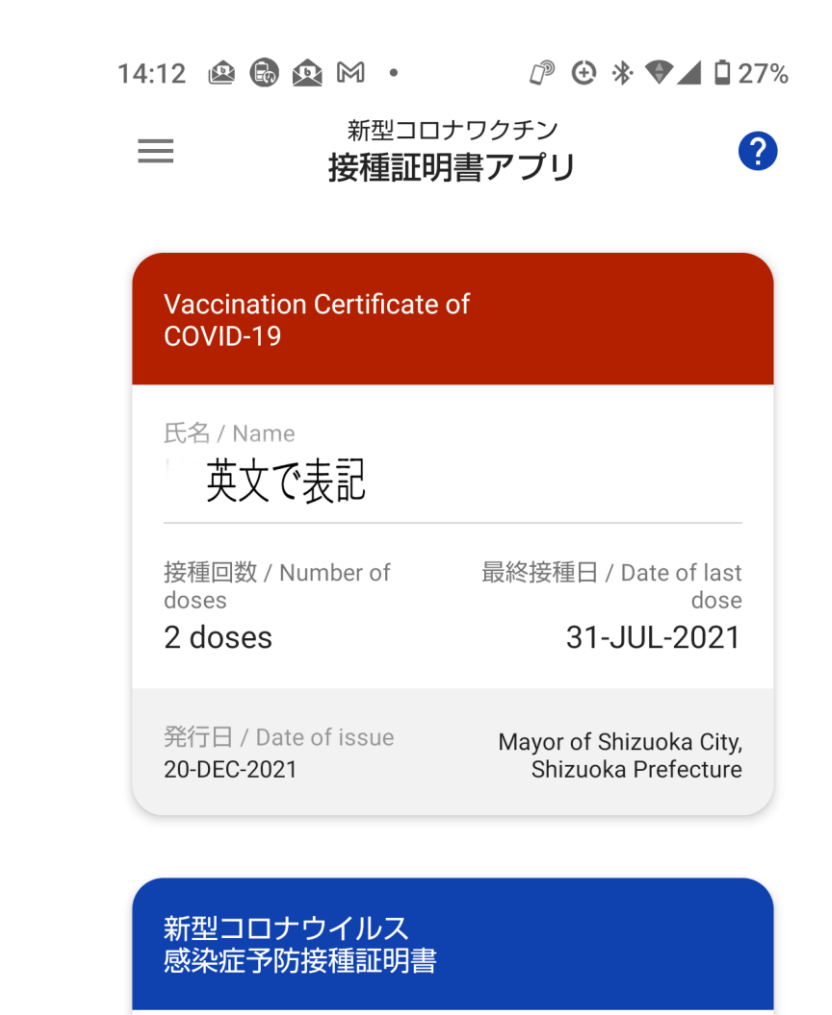

海外用

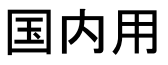

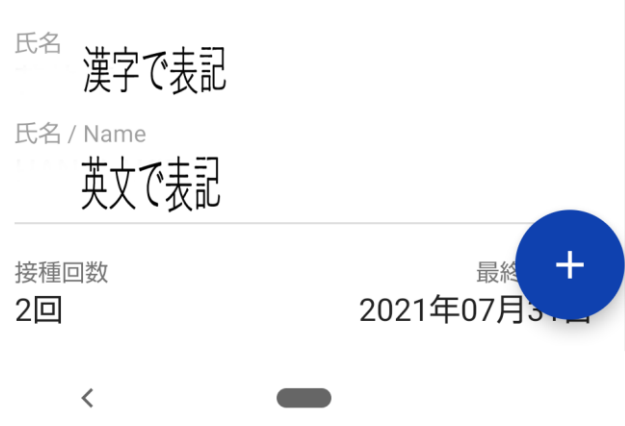